## COSA TI OCCORRE ANCORA?

- 8 batterie di tipo LR6 (AA) 1,5V o batterie NiMH di pari qualità
- Scheda SD, Classe 10
- Smartphone o tablet
- Un collegamento dati stabile (per scaricare l'app)

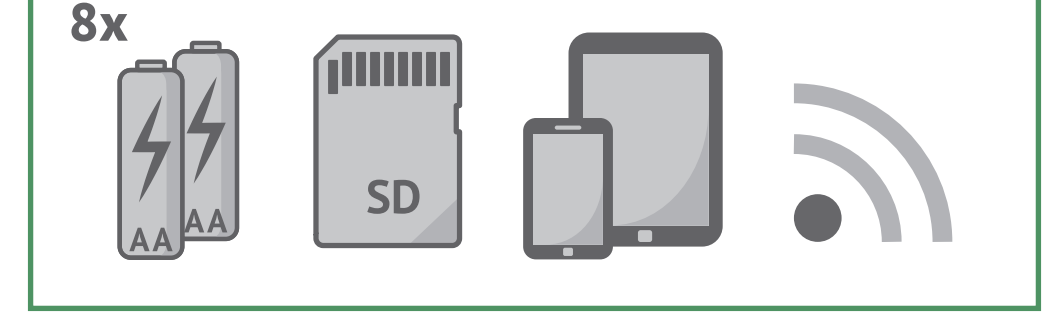

## HAI ANCORA DOMANDE?

Abbiamo raccolto qui le risposte alle domande più frequenti:

### www.minox.com/app-dtc550wifi

Qui sono riportate anche tutte le istruzioni, articoli utili e ulterioripossibilità di contatto, nel caso in cui occorra una guida completa.

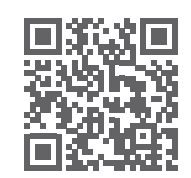

#### Avvertenze sulla dichiarazione di conformità UE

Con la presente, MINOX GmbH, dichiara che il presente dispositivo "MINOX DTC 550 WiFi" è conforme alle direttive seguenti: RoHS 2011/65/EU RED 2014/53/EU

Il testo completo della dichiarazione di conformità UE è disponibile presso il seguente indirizzo internet: www.minox.com (Support > Downloads)

#### MINOX GmbH

Walter-Zapp-Str. 4 · 35578 Wetzlar · Germania Phone +49 (0) 64 41 / 917-0 · Fax +49 (0) 64 41 / 917-612 info@minox.com · www.minox.com

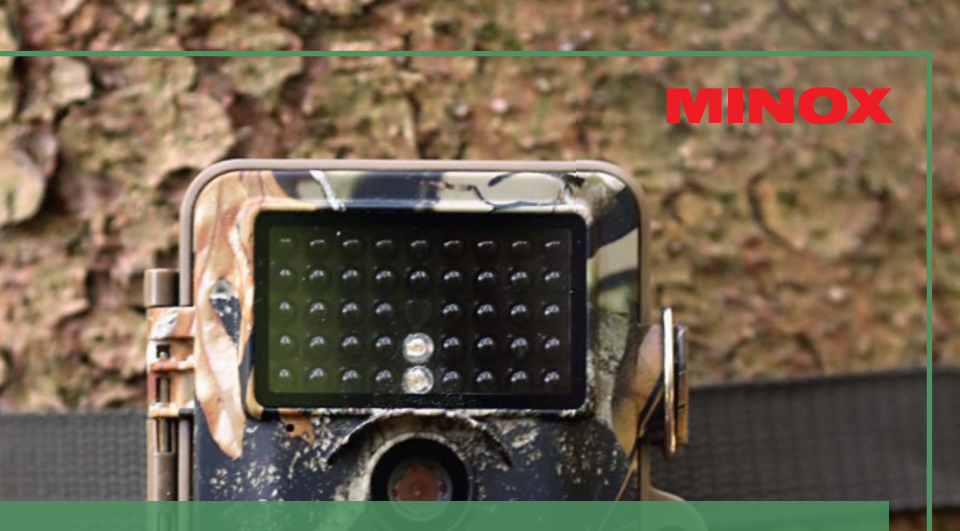

# ISTRUZIONI DI AVVIO RAPIDO DTC 550 WiFi

FOTOTRAPPOLA

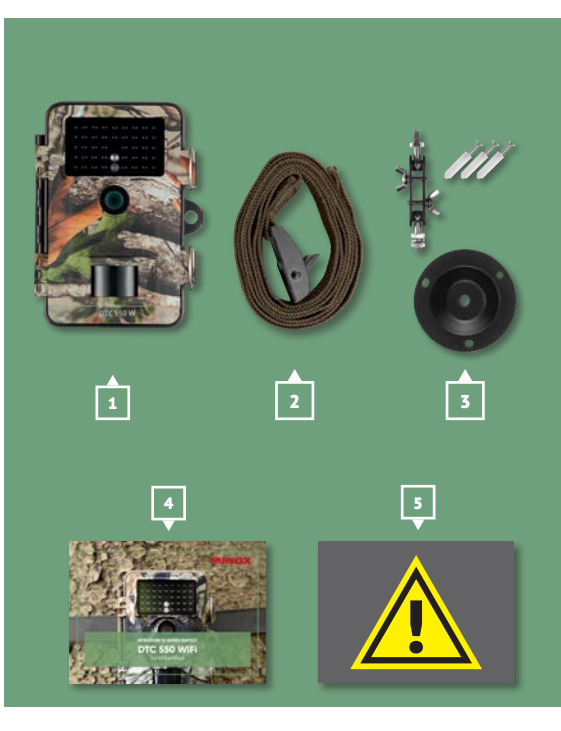

## DOTAZIONE

- **1** Fototrappola MINOX DTC 550 WiFi **2** | Cinghia di montaggio **3** Montaggio a muro **4** Le presenti istruzioni di avvio rapido
- **5** Avvertenze di sicurezza

# COSA È COSA?

- **1** Monitor di controllo 2 Vano batterie
- **3** Vano per scheda di memoria
- 4 Interruttore della modalità operativa

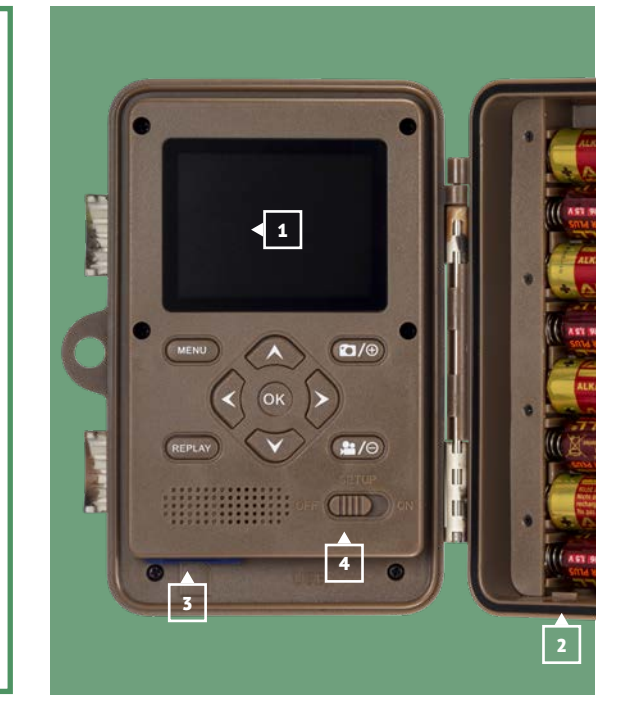

## **PRONTI, VIA!**

- **1** Inserisci le batterie nell'apposito vano.
- 2 Inserisci la scheda SD.
- **3** Carica l'App sul tuo terminale.
  - www.minox.com/app-dtc550wifi
- 4 Attiva il Bluetooth e il WiFi sul tuo terminale.
- **5** | Apri l'App sul tuo terminale.
  - a | Se ancora non è predisposta nessuna videocamera, clicca sul segno più per aggiungerne una nuova..
  - **b** | A questo punto collega la videocamera
  - c | Per creare un collegamento Bluetooth tra la videocamera e il tuo terminale, inserisci la password del Bluetooth, che è uguale a quella del

WiFi. La password è riportata nell'opzione "Password del WiFi" nel menu della videocamera. La password fornita di fabbrica è "12345678".

- **d** | Dopo l'inserimento della password, clicca su "Collega".
- e | L'App ti condurrà attraverso i passaggi seguenti.
- 6 Monta la videocamera sul luogo d'installazione e allineala.
- **7** Posiziona l'interruttore di funzionamento su ON.
- 8 Chiudi il coperchio della videocamera.

#### Avvertenza di sicurezza!

Dopo il primo utilizzo, devi modificare personalmente la password fornita di fabbrica.

Puoi trovare ulteriori impostazioni visitando www.minox.com -> Support -> Downloads